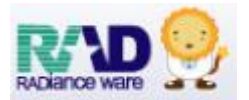

#### WebORCA オンプレ版変更点

WebORCA オンプレ版導入に伴い、変更点がございます。

お手数ではございますが、ご一読頂きますようお願いいたします。

なお、ご不明な点がありましたら下記へご連絡いただきますようお願い申し 上げます。

サポートセンターTEL:0495-35-0080

| 1. | ログインについて ・・・・・・・・・・・・・・・・・   | 2 |
|----|------------------------------|---|
| 2. | 終了について ・・・・・・・・・・・・・・・・・・・・・ | З |
| 3. | タスクバー表示、複数起動について・・・・・・・・・・   | З |
| 4. | 旧漢字・異体字等について ・・・・・・・・・・・・・・  | 4 |
|    | 患者登録画面で拡張漢字に対応しました。          |   |

- アップデート・プラグイン更新・マスタ更新について ・・・・5-6
   <u>プログラム更新→アップデート</u>になりました。
- 6. レセ電データ出力について

別紙:オンライン請求マニュアルをご確認ください。

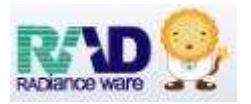

# ログインについて アイコンをダブルクリックします。

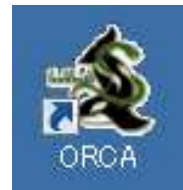

| Image: State in the state in the state                              |                                                                                                    |
|----------------------------------------------------------------------------------------------------|----------------------------------------------------------------------------------------------------|
| パノランボラ 202112/1       2021210-1       2021210-1       2021210-1       2021210-1       2021210-1       2021210-1       2021210-1       2021210-1       2021210-1       2021210-1       2021210-1       2021210-1       2021210-1       2021210-1       2021210-1       2021210-1       2021210-1       2021210-1       2021210-1       2021210-1       2021210-1       2021210-1       2021210-1       2021210-1       2021210-1       2021210-1       2021210-1       2021210-1       2021210-1       2021210-1       2021210-1       2021210-1       2021210-1       2021210-1       2021210-1       2021210-1       2021210-1       2021210-1       2021210-1       2021210-1       2021210-1       2021210-1       2021210-1       2021210-1       2021210-1       2021210-1       2021210-1       2021210-1       2021210-1       2021210-1       2021210-1       2021210-1       2021210-1       2021210-1       2021210-1       2021210-1       2021210-1       2021210-1       2021210-1       2021210-1       2021210-1       2021210-1       2021210-1       2021210-1       2021210-1       2021210-1       2021210-1       2021210-1       2021210-1       2021210-1       2021210-1       2021210-1       2021210-1       2021210-1       2021210-1       2021210-1       2021210-1       2021210-1       2021210-1       2021210                                                                                                    | バージョン##<br>アブゾケ-ジョン2021121-1<br>コンパチ 2022126-3<br>② 【ユーザー】をクリックし、【ormaster】を選択します。<br>【ユーザー:ormaster】【パスワード:●●●●●●●●】が入力されていることを<br>確認し、【ログイン】をクリックします。<br>ユーザー<br>「バスワード ● □                                                                                                    |
| 2012 222233 20232 20233 20232 20232 20222 20222 20222 20222 20222 20222 20222 20222 20222 20222 20222 20222 20222 20222 20222 20222 20222 20222 20222 20222 20222 20222 202 | EFU/2:27 20231021 202212163  ② 【ユーザー】をクリックし、【ormaster】を選択します。 【ユーザー:ormaster】【パスワード:●●●●●●●●】が入力されていることを 確認し、【ログイン】をクリックします。<br>ユーザー<br>「バスワー」● ormaster<br>パスワー」● ormaster<br>パスワード● ormaster<br>パスワード● ormaster<br>パスワード● ormaster<br>パスワード● ormaster<br>パスワード● ormaster<br>パスワード● ormaster      |
| ② 【ユーザー】をクリックし、【ormaster】を選択します。<br>【ユーザー:ormaster】【パスワード:●●●●●●●】が入力されていることを<br>確認し、【ログイン】をクリックします。          ユーザー       ユーザー         バスワードで確定・●●●●●●】の「入力されていることを         ログイン       ユーザー         ログイン       ログイン                                                                                                    | ② 【ユーザー】をクリックし、【ormaster】を選択します。<br>【ユーザー:ormaster】【パスワード:●●●●●●●】が入力されていることを<br>確認し、【ログイン】をクリックします。          ユーザー          「バスワード●●●●●●●●】が入力されていることを       確認し、【ログイン】をクリックします。                                                                                                    |
| <ul> <li>② 【ユーザー】をクリックし、【ormaster】を選択します。</li> <li>【ユーザー:ormaster】【パスワード: ●●●●●●●】が入力されていることを 確認し、【ログイン】をクリックします。</li> <li>ユーザー         <ul> <li>「スワー「● 「「「」」」」</li> <li>「スワードを登集」●●</li> <li>「スワード</li> <li>「スワード</li> <li>「スワード</li> <li>「スワード</li> <li>「スワード</li> <li>「スワード</li> <li>「スワード</li> <li>「スワード</li> <li>「スワード</li> <li>「スワード</li> <li>「コグイン</li> </ul> </li> </ul>                                                                                                    | <ul> <li>② 【ユーザー】をクリックし、【ormaster】を選択します。</li> <li>【ユーザー:ormaster】【パスワード:●●●●●●●●】が入力されていることを<br/>確認し、【ログイン】をクリックします。</li> <li>ユーザー         <ul> <li>「スワード● ormaster</li> <li>「スワード● ormaster</li> <li>「パスワード● ormaster</li> <li>「パスワード● ormaster</li> <li>「パスワード● ormaster</li> </ul> </li> </ul> |
| 最新の状態です                                                                                                    | ログイン ログイン ログイン ほうしん ビート レン 最新の状態です                                                                                                    |

ユーザー: ormaster パスワード: ormaster

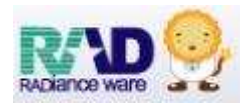

| 2. 終了について                                                                                                    |                                                                                                    |
|----------------------------------------------------------------------------------------------------|----------------------------------------------------------------------------------------------------|
| ① 業務メニュー画面から左下【戻る】を                                                                                                    | クリックします。                                                                                                    |
| 新着情報 日本医師会 日本医師会ORCA管理機構 キャッジュレス 医派派                                                                                                    | <u> 京事務スタッフの</u> 医薬品回収情報(PMDA)<br><u> 直・人材紹介サービス</u> 医療機器回収情報(PMDA)                                                                                |
| お知らせ◆Windows8.1サポート終了に伴うお問い合わせ対応について(20<br>【重要】日医標準レセプトソフトのサポート終了バージョンについて(Ubunt<br>【重要】プログラム更新の「異常終了/認証に失敗しました」について(202<br>【重要】院内設置型日レセ(ORCA)の一部機能有償化について(申込後の利)                                                                                                    | 22-12-13)<br><u>u16.04 日レセ5.1.0/Ubuntu18.04 日レセ5.1.0)</u> (2022-10-18)<br>2-07-08)<br><u>問</u> ) (2019-12-26)                                      |
| <ul> <li>2024-03-05 マスタ提供◆薬剤情報マスタ</li> <li>2024-02-29 パッチ提供(第54回)◆日医標準レセプトソフト ver 5.2.0 全1件:登録</li> <li>2024-02-27 パッチ提供(第53回)◆日医標準レセプトソフト ver 5.2.0 全5件:入退</li> <li>2024-02-27 マスタ更新◆統計メモマスタ</li> <li>2024-02-26 お知らせ◆ORCがコラテクト・センターサーバのサービス停止(2024</li> </ul>                                                                                                    | 院登録/明細書/その他<br>-02-27)                                                                                                    |
|                                                                                                    | 検証用         JPN604022008012         日医療薬レセプトソフト(JMA standard receipt software)           構現設定         印刷刷除         電子板手帳         予約登録         受付一覧 |
| ② マスターメニュー画面の左下【終了】                                                                                                    | をクリックします。                                                                                                    |
|                                                                                                    |                                                                                                    |
| JPN604022008012<br>検証用登録日 R 5: 4:18<br>標準提供マスタ 最終更新日 R 6: 1.25                                                                                                    | 「日医標準レセプトソフト Version 520」<br>ConversionがCV 2002 計画は トロナ宮庭会                                                                                         |
| マスク更新は正常に終了しました。<br>ライセンスマスタ 最終更新日 R 6 1.25<br>更新データはありませんでした。                                                                                                    | このソフトウェアは「日医オーブンソース使用許諾契約」の下に公開<br>されたものです。                                                                                                    |
|                                                                                                    | 上記使用許疑契約をお読み頂き、必ず両意の上ご利用ください。<br>上記使用許諾契約は、下の「情報」ボタンを押すことで表示されます。<br>19歳後88 (キレか) ブラグイン, 使知                                                        |
| PC J PC AS BEZZ                                                                                                    | 975124C 2236/078 16 CW/ 232712 INTE                                                                                                    |
| ③ ログイン画面が右上【×】をクリック                                                                                                    | リレ ORCA が終了します                                                                                                    |
| <ul> <li>③ ログイン画面が右上【×】をクリック</li> <li>              ● WebCRCA × +      </li> </ul>                                                                                                    | って、ORCA が終了します。                                                                                                    |
| <ul> <li>③ ログイン画面が右上【×】をクリック</li> <li>* ・ ・</li> <li>・ * ・ ・</li> <li>・ ・ ・</li> <li>・ ・ ・</li> <li>・ ・</li> <li>・ ・</li> <li>・ ・&lt;</li></ul> | ?し、ORCA が終了します。                                                                                                    |
| <ul> <li>③ ログイン画面が右上【×】をクリック</li> <li>● WebORCA × +</li> <li>◆ ○ ▲ t+3U7r保護なし 172.16.1.151.0000/login.html</li> <li>使 WebORCA</li> </ul>                                                                                                    | Pし、ORCA が終了します。                                                                                                    |
| <ul> <li>③ ログイン画面が右上【×】をクリック</li> <li>● WebORCA × +</li> <li>◆ O ▲ ttauy7r(R##GL) 172.16.1.151.8000/hog/in.html</li> <li>◆ WebORCA</li> <li>3. タスクバー表示、複数起動</li> </ul>                                                                                                    | PL、ORCA が終了します。                                                                                                    |
| ③ ログイン画面が右上【×】をクリック<br>・・・・・・・・・・・・・・・・・・・・・・・・・・・・・・・・・・・・                                                                                                    | PUL ORCA が終了します。                                                                                                    |
| <ul> <li>③ ログイン画面が右上【×】をクリック</li> <li>● WebORCA</li> <li>■ ● Utalify (建築なし) 172.16.1.151.0000/toglin.html</li> <li>● WebORCA</li> <li>3. タスクバー表示、複数起動</li> <li>タスクバーに表示される ORCA アイコン<br/>また、ORCA を複数起動してもタスクバー<br/>タブに表示されます。そのため複数起動し<br/>をクリックして切り替えてください。</li> <li>● (K02)診察行為入力-診察行為入 × ● (S02)</li> </ul>                                                                                                    | PU、ORCA が終了します。                                                                                                    |
| <ul> <li>③ ログイン画面が右上【×】をクリック</li> <li>● WebORCA</li> <li>3. タスクバー表示、複数起動</li> <li>タスクバーに表示される ORCA アイコン<br/>また、ORCA を複数起動してもタスクバー<br/>タブに表示されます。そのため複数起動し<br/>をクリックして切り替えてください。</li> <li>● (K02)診療行為入力-診療行為入 × ● (SA)</li> <li>◆ ○ ▲ セキュリティ保護な 172.16.1.151.800</li> </ul>                                                                                                    | CORCA が終了します。         ・・・・・・・・・・・・・・・・・・・・・・・・・・・・・・・・・・・・                                                                                         |
| <ul> <li>③ ログイン画面が右上【×】をクリック</li> <li>● WebORCA</li> <li>3. タスクバー表示、複数起動</li> <li>タスクバーに表示される ORCA アイコン<br/>また、ORCA を複数起動してもタスクバー<br/>支た、ORCA を複数起動してもタスクバー<br/>タブに表示されます。そのため複数起動し<br/>をクリックして切り替えてください。</li> <li>● K02)診療行為入力-診療行為入、★ ● 500<br/>(K02)診療行為入力-診療行為入力-医、 れよ</li> </ul>                                                                                                    | ・・・・・・・・・・・・・・・・・・・・・・・・・・・・・・・・・・・・                                                                                                    |
| <ul> <li>③ ログイン画面が右上【×】をクリック</li> <li>③ セキュリティ医薬(本) * * *</li> <li>④ ************************************</li></ul>                                                                                                    | ・ ORCA が終了します。         ・ * * * * * * * * * * * * * * * * * * *                                                                                     |

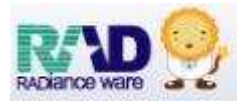

4. 旧漢字・異体字等について

★つち吉(吉)、他

文字変換時に「環境依存」と表示がある漢字を選択し、【Enter】で確定すると エラーmsg「漢字氏名は全角で入力して下さい」と表示されます。

【閉じる】を押下し、該当文字が伏字(?)に変換される為、登録ができません。

| <b></b> | 1 |            | (PERR)エラー情報     |
|---------|---|------------|-----------------|
| 力力式名    | 1 | 329 909    | 0026            |
| 漢字氏名    |   | <u></u>    | 漢字氏名は全角で入力して下さい |
|         | 1 | 吉 [環境依存]   |                 |
| 保険者番    | 2 | JL I       | 303             |
| 本人家族    | 3 | 由          |                 |
|         | 4 | 良し         |                 |
| 記号      | 5 | 吉          | 漢字氏名 ?田 太郎      |
| 番号      | 6 | <i>t</i> 7 |                 |

そのため、伏字(?)に変換される文字は常用漢字へ振り替えるか、漢字氏名もカナ入力に します。

| 初  | 基本情報       | 保険組合せ履歴 |    | 受付 | 基本情報 | 保険組合せ履歴 |
|----|------------|---------|----|----|------|---------|
| カフ | +氏名        | ヨシダ タロウ |    | カラ | +氏名  | ヨシダ タロウ |
| 漢字 | <b>序氏名</b> | 吉田 太郎   | Or | 漢日 | 字氏名  | ヨシダ タロウ |

「環境依存」を選択し、【Enter】で確定すると自動的に常用漢字へ変換される文字もあります。

★はしご高(高)→(高)、(槗)→(橋)、他

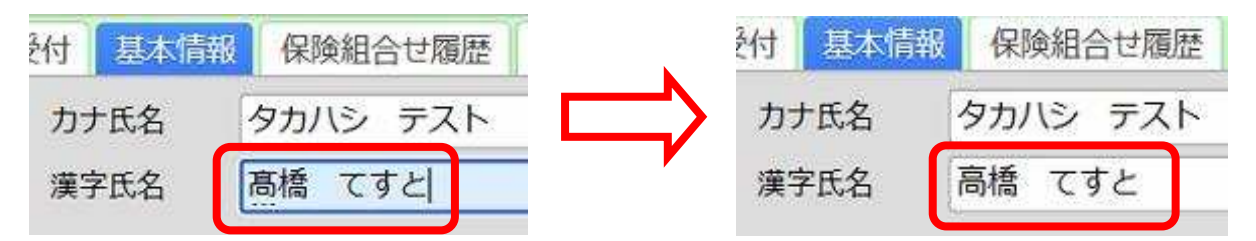

ORCA では JISXO213:2004(JIS 第3水準,第4水準)までの文字を使用できますが、 レセプト電算では JISXO208:1983(第1、第2水準)以外の文字が対応していません。 そのため、ORCA でレセプト電算を作成したときに JISXO208:1983(第一、第二水準) 以外の文字が名前に使われていた場合、該当の名前は自動的にカタカナへ置き換えられて 作成されます。また、ORCA で JISXO213:2004(JIS 第3水準,第4水準)の文字が使用 できるのは、患者登録画面の「漢字氏名」、「世帯主名」のみとなっております。

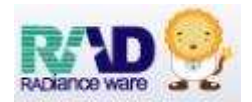

# 5. アップデート・プラグイン更新・マスタ更新について

| プログラム更新がアップデートになりまた、プラグイン更新のボタン位置な<br>プラグイン更新・マスタ更新の手順は<br>上記作業は、今までと同様、月末また<br>行ってください。   | )ました。<br>が変更になりました。<br>こ変更はございません。<br>はレセプト作業前に更新作業を |
|--------------------------------------------------------------------------------------------|------------------------------------------------------|
| プラグイン更新のボタン位置変更                                                                            |                                                      |
| <ol> <li>プラグイン更新画面を開くボタンの位置が変更<br/>マスターメニュー右下【プラグイン】より更親<br/>なお、更新手順に変更はございません。</li> </ol> | €になりました。<br>所してください。                                 |
| (M00)マスターメニュー 医療法人 オルカ医院 [ormaster]                                                        |                                                      |
| 01 医争束的                                                                                    |                                                      |
| 日レゼから自動送信による地域マップを日本医師会木<br>F 4 キー (調査協力ボタン)で参                                             | ームページにて公開中です。ご協力ください。<br>物意様をお願いします。                 |
|                                                                                            |                                                      |
|                                                                                            |                                                      |
|                                                                                            |                                                      |
|                                                                                            |                                                      |
| JPN604022008012<br>維邦田登場日 P.5 # 18                                                         | 「口座通准」-セプトリフト Vareion 520」                           |
| 福祉提供マスタ 最終更新日 R 6.3.7<br>マスク更新は正常に終了しました。                                                  | Copyright(C) 2002 社団法人日本医師会                          |
| ライセンスマスタ 最終更新日 R 6.3.7<br>マスタ更新は正常に終了しました。                                                 | このソフトウェアは「日医オープンソース使用許諾契約」の下に公開<br>されたものです。          |
| 選択任何                                                                                       | 上記使用許諾契約は、下の「情報」ボタンを押すことで表示されます。                     |
| 終了 調査協力 パッチログ 環境設定                                                                         |                                                      |

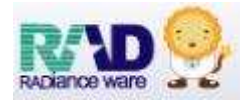

## アップデート

ログイン画面にて【ユーザーID】【パスワード】を入力した後に【アップデート】が表示されたら行います。(参照:2ページ目1.ログイン画面について一②) ※【アップデート】行うと自動的にORCAの再起動がかかりますので、

### <u>すべての端末を使用していない時に必ず行ってください。(お昼休み・診療終了後</u> など)

#### ① 【アップデート】をクリックします。

| K WebORCA                                                                                                    | \$    |
|----------------------------------------------------------------------------------------------------|-------|
| ユーザー<br>のmastor<br>パスワード<br>・・・・・・・・・・・・・・・・・・・・・・・・・・・・・・・・・・・・                                                                                                    |       |
| バージョン情報<br>アプリケーション 20231026-3<br>ミドルウェア 20231011-1<br>コンパイラ 20221216-3                                                                                                    | 19702 |
| (王)日本医師会ORCA要提機構                                                                                                    |       |
| <ul> <li>② 確認画面が出てくるので、【アップデート】選択します。</li> <li>詳細を確認する場合は「詳細」をクリックしてください<br/>実行する場合は「アップデート」をクリックしてください</li> <li>キャンセル 詳細 アップデート</li> <li>ジン【詳細】を選択すると 別々づで新美情報が表示されます</li> </ul>                                                                                                    |       |
|                                                                                                    |       |
| <ul> <li>← → C e orsz.med.or.gatinto.index.Hinte</li> <li> <u>「日医君」だより</u> <u>過去の新着情報</u> </li> <li>         日本医路合         B+E.Kith会ORC/A世理機構         <b>年992月17</b> </li> <li>         医療患商スタッフク         医療患商スタッフク         医療患商スタッフク     </li> </ul>                                                                                                    |       |
| #黒・人材和ITセービス 医療機器回収機器(EMDA)<br>お知らせ◆Windows8.1サポート終了に伴うお問い合わせ対応について (2022-12-13)<br>【重要】日医標準レセプトソフトのサポート終了パージョンについて (Ubuntu16.04 日レセ5.1.0/Ubuntu18.04 日レセ5.1.0) (2022-10-18)<br>【重要】アログラム更新の「異常純了/語症に失敗しました」について (2022-07-08)<br>【重要】院内設置型日レセ(ORCA)の一部情能有個化について(中込後の利用) (2019-12-26)                                                                                                    |       |
| <ul> <li>2023-12-05 マスク実施・点款マスタ、満応売名マスタ、電子点装表マスタ、医薬品構造をマスタ</li> <li>2023-11-30 マスク実施・点款マスタ</li> <li>2023-11-30 マスク実施・点款マスタ</li> <li>2023-11-27 バッチ着供(第47回)・4日医業とセプトソフト var 5.2.0 全12件: 会議/部僚行為/入読会計解告/期間書/講筆智趣/保護表、公員請求濃/保護者マスタ/AP1/地方公員・負担会計算問題</li> <li>2023-11-72 マスク実施・点款マスタ</li> <li>2023-11-22 マスク実施・点款マスタ</li> <li>2023-11-22 マスク実施・点款マスタ、作振マスタ、一般名マスタ、最近業値マスタ、推業部分類マスタ</li> <li>2023-11-26 地域には、0.80Aプロジェクト・センターサーバのサービス停止(2023-11-28)</li> <li>2023-11-16 地域には、6天地学知った、不可能的中心・不可能の中心・不可能の中心・ビンターサーバのサービス停止(2023-11-28)</li> </ul> |       |

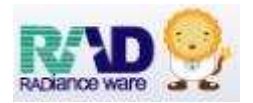

 ③ 【アップデート実行中】→【アップデートが完了しました】の表示に 変わったら【OK】を押します。

| アップデート実行中    | アップデートが完了しました<br>OK |
|--------------|---------------------|
| 甲がにもいわせんでいます |                     |

④ ログイン画面に戻りますので、【ユーザー】・【パスワード】を選択し、【最新の状態です】の表示になっていることを確認します。

| ormaster |      |  |
|----------|------|--|
| パスワー     | ۲    |  |
| •••••    |      |  |
|          |      |  |
|          | ログイン |  |
|          |      |  |
|          |      |  |
|          |      |  |

以上、作業終了となります。